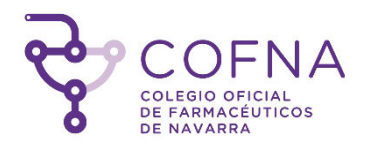

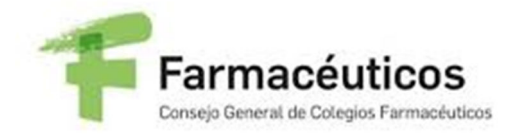

#### COLEGIO OFICIAL DE FARMACÉUTICOS DE NAVARRA

CONSEJO GENERAL DE COLEGIOS OFICIALES DE FARMACEÚTICOS

Manual de usuario VALIDACIÓN DE LA RECETA PRIVADA SOPORTE PAPEL

31 de enero de 2.020

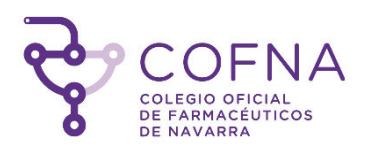

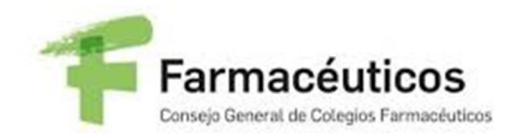

# 1. Índice

| 1. | Índice                                    | 2       |
|----|-------------------------------------------|---------|
| 2. | Infografía validación receta médica papel | 3       |
| 3. | La receta médica papel                    | 4       |
| 4. | Acceso a la aplicación                    | 5       |
| 2  | I.1. Primer acceso                        | 6       |
| 2  | I.2. Siguientes accesos                   | 6       |
| 5. | Validación de recetas                     | 7-8     |
| 6. | Dispensación de recetas                   | 9-10-11 |
| 7. | Anulación de dispensación de recetas      |         |
| 8. | Logout                                    | 14      |

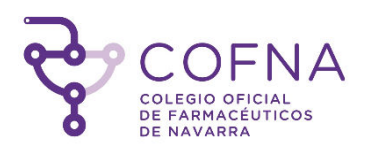

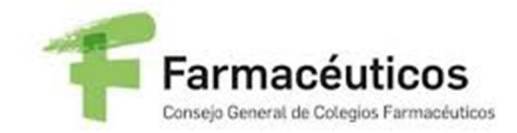

### 2. Infografía validación receta médica papel

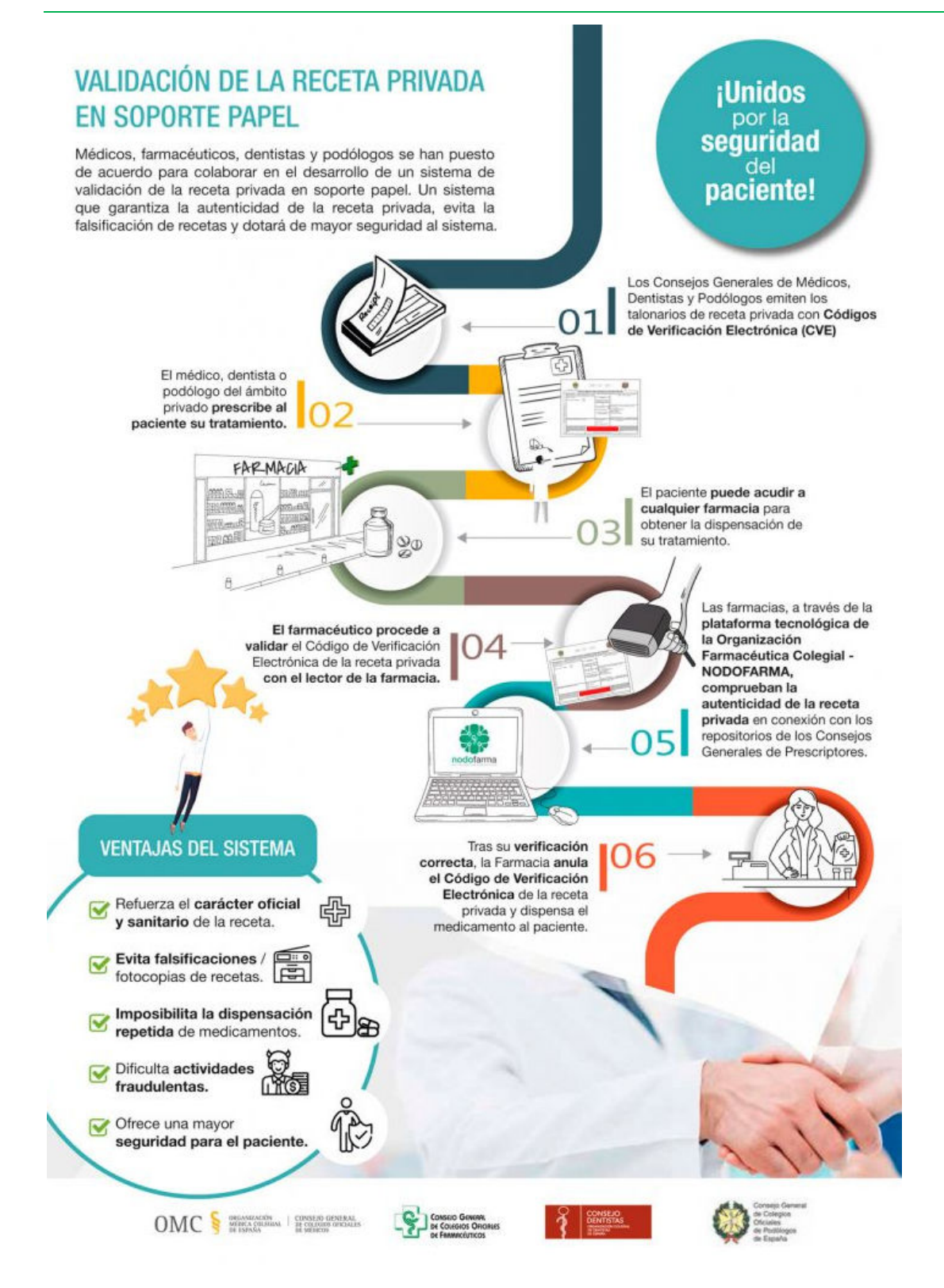

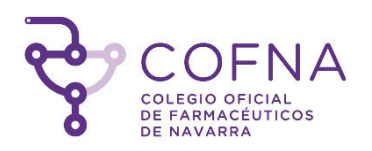

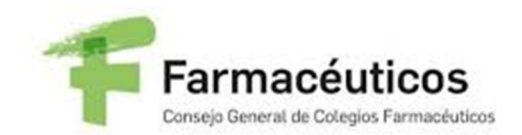

### 3. Receta médica

La receta médica es el documento de carácter sanitario, normalizado y obligatorio mediante el cual los médicos, odontólogos o podólogos, legalmente facultados para ello, y en el ámbito de sus competencias respectivas, prescriben a los pacientes los medicamentos o productos sanitarios sujetos a prescripción médica, para su dispensación por un farmacéutico o bajo su supervisión, en las oficinas de farmacia y botiquines dependientes de las mismas o, conforme a lo previsto en la legislación vigente, en otros establecimientos sanitarios, unidades asistenciales o servicios farmacéuticos de estructuras de atención primaria, debidamente autorizados para la dispensación de medicamentos. (*Art. 1 Real Decreto 1718/2010, de 17 de diciembre, sobre receta médica y órdenes de dispensación*)

|                    | № de Receta: 99-1420                                                                                                    | OMC                                        | ORGANIZACIÓN<br>MÉDICA COLEGIA<br>DE ESPAÑA              | L CONSEJO GENEI<br>DE COLEGIOS OFIC<br>DE MÉDICOS | RAL                                                                                                    |                                                                                                    |
|--------------------|----------------------------------------------------------------------------------------------------|--------------------------------------------|----------------------------------------------------------|---------------------------------------------------|----------------------------------------------------------------------------------------------------|----------------------------------------------------------------------------------------------------|
|                    | RECETA MÉD                                                                                                    | ICA PAF                                    | RA ASISTE                                                | NCIA SAN                                          | NITARIA PRIV                                                                                                    | ADA                                                                                                    |
|                    | PRESCRIPCIÓN Consignar el medicamento:<br>forma farmacéutica, vía de administración, dosis<br>unidades por envase. (Datos correspondientes<br>producto sanitario).<br>Núm. envases / unidades:                                                                                                    | DCI o marca,<br>por unidad y<br>en caso de | Duración de<br>Poso                                      | l tratamiento<br>logía                            | PACIENTE (Nom<br>nº de                                                                                                    | bre, apellidos, año de nacimiento y<br>DNI / NIE / pasaporte)                                                                                                    |
| ETA MÉDICA PRIVADA |                                                                                                    |                                            | Nº orden dispen<br>Fecha prevista di<br>/<br>Firma de Fa | sación spensación // macéutico                    | PRESCRIPTOR<br>Dr. Nombre Apellin<br>Núm. Colegiado:99<br>Farmacología Clíni<br>Plaza DE LAS COI<br>28014 MADRID (E<br>Email: aa@bb.es<br>Tlíno/Fax: +34999<br>Fecha de la prescr | (datos de identificación y firma)<br>do Prueba<br>9990055<br>ica<br>RTES<br>spaña)<br>999999<br>ipción *//                                                                                                    |
| RECE               | Información al Farmacéutico, en su caso                                                                                                    |                                            | Motivo de la sus<br>Urgencia                             | titución<br>I<br>tecimiento                       | FARMACIA (NIF/C<br>dispen                                                                                                    | IF, datos de identificación y fecha de<br>sacion)                                                                                                    |
|                    | La vidiór de este norte acpin a los 10 días naturales de<br>la locha pevisión para la disponsación o en us defecto de la<br>fecha de prescripción. La medicación prescriba no superará<br>los 3 meses de tratamiento. La receta es vilida para una<br>única disponsación en la farmacia. Esta receta podrá ser<br>disponsacián en cusiquier oficina de farmacia del territorio<br>nacional. | B1                                         | WIGq4Mfzy1b                                              | ylFr8/t8aLlC1                                     |                                                                                                    | En complimiente de la establicité en el artículo 5 de la Ley Capitor<br>1999, en la forma de que su data sua internormation en la bare<br>de la datada del prescriptor para la gestión y control de la prescriptor<br>de la datada del prescriptor para la gestión y control de la prescriptor<br>magnitement a la debación entableada en el 100 1718/2001. Se la<br>informa que pada ejercitar sus derechos de acores, rectificación<br>depensadora. |

La receta incluye un código de verificación electrónica (CVE) como medida de seguridad para garantizar su autenticidad, identidad del prescriptor y su habilitación para el ejercicio profesional.

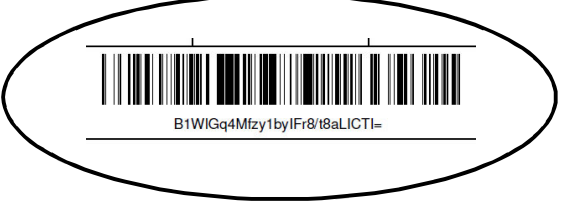

Página 4 de 14

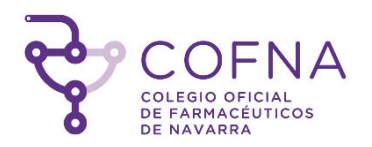

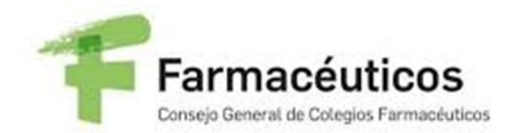

### 4. Acceso a la aplicación

El acceso a la aplicación se hará mediante una página de login, con un usuario y una contraseña que serán las credenciales de acceso utilizadas para SEVeM.

En caso de no recordar las mismas, se podrán solicitar unas claves específicas para esta aplicación mediante la opción "He olvidado mi contraseña".

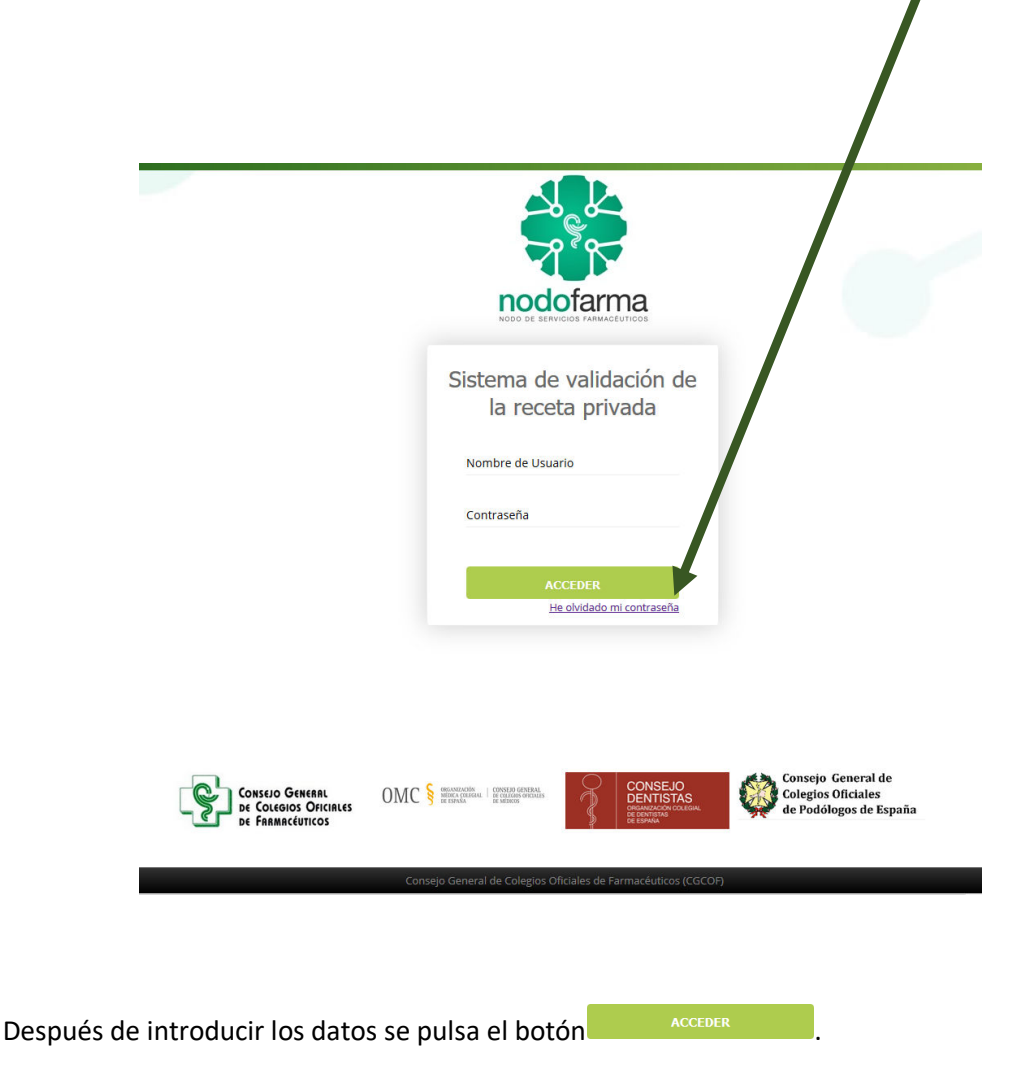

#### 4.1. Primer acceso.

La primera vez que el usuario acceda a la aplicación se le mostrará la pantalla de "Términos y Condiciones", donde tendrá que marcar el check de aceptación y pulsar en el botón "Aceptar".

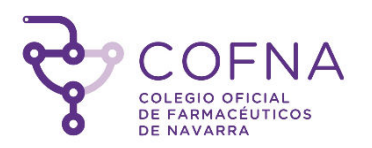

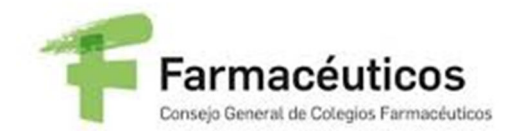

| Normativa de Confidencialidad                                                                                                    |  |  |  |  |  |  |
|----------------------------------------------------------------------------------------------------|--|--|--|--|--|--|
| o Credenciales de Acceso al Sistema de Registro "OMC"                                                                                                    |  |  |  |  |  |  |
| INCIONES Y OBLIGACIONES DEL USUARIO                                                                                                    |  |  |  |  |  |  |
| CONSEJO GENERAL DE COLEGIOS OFICIALES DE FARMACEUTICOS en adelante (CGCOF) impone a los usuarios del Sistema de información OMC el cumplimiento de las siguientes obligaciones, las cuales deberán ser conocidas, aceptadas y<br>petadas por todos los usuarios.                                                                                                    |  |  |  |  |  |  |
| ÚMEROS DE IDENTIFICACIÓN Y CLAVES DE ACCESO                                                                                                    |  |  |  |  |  |  |
| <ol> <li>Queda prohibido comunicar a otra persona el identificador de usuano y la clave de acceso. Si el usuano osspecha que otra persona conoce sus datos de identificación y acceso deberá ponerio en conocimiento del Responsable de Seguridad en la Dirección corganigizentama org. con el fin de que le asigue una nueva cave.</li> <li>El usuano está obligado a utilizar el Sistema de Información ONC y sus datos, sin incurrir en actividades que puedan ser consideradas llícitas o liegales, que infinijan los derechos de CGCOF o de terceros, o que puedan atentar contra la moral o las normas de ellevelte da las redes telentíficación de usuano y la clave de acceso na clinicar o presenta de información o NCC y sus datos, sin incurrir en actividades que puedan ser consideradas llícitas o liegales, que infinijan los derechos de CGCOF o de terceros, o que puedan atentar contra la moral o las normas de ellevelte da las redes telentíficación de usuano y la clave de acceso na clinitados pre el CGCOF con otra persona física o jurídica, incluido el personal de la propia entidad.</li> <li>Ocmpartir o fasilitar a literiar internar interna data indo statos, programas o documentos electrónicos del CGCOF o de terceros (estos actos pueden constitur un delto de daños, previsto en el artículo 264.2 del Código Penal).</li> <li>Outeda prohibido envira información confidencial alguida en ONG a eletron; mediante soportes materitales.</li> <li>Queda prohibido envir información confidencial alguida en ONG a eletron; mediante soportes materitales.</li> <li>Usual prohibido envira información o confidencial adjudada en ONG a eletron; mediante soportes materitales.</li> <li>Usual prohibido envira información o acceso.</li> <li>Utilizar los datos personales a los que se tiene acceso en el sistema con fines distintos a los estipuiados en el convenicio/chintralo que reguia.</li> </ol> |  |  |  |  |  |  |
| INFIDENCIALIDAD Y SECRETO                                                                                                    |  |  |  |  |  |  |
| usuario deberá guardar secreto y confidencialidad de las informaciones y datos manejados por CGCOF, a los que pudiere tener acceso por razón de su puesto o funciones.                                                                                                    |  |  |  |  |  |  |
| cumplimiento de la Ley Orgánica 15/1999 de 13 de diciembre, de Protección de Datos de Carácter Personal le informamos que los datos que nos proporciona pasarán a formar parte de un fichero titularidad de CGCOF, cuyas finalidades<br>:usivas son las derivadas del cumplimiento de la normativa de directrices sobre estudios postautorización de tipo observacional (Orden SAS/3470/2009, de 16 de diciembre).                                                                                                    |  |  |  |  |  |  |
| nteresado podrá ejercer los derechos de acceso, rectificación, cancelación y oposición, expresamente reconocidos en la citada Ley Orgánica 15/1999, mediante escrito, acompañado de fotocopia de DNI, dirigido al CGCOF, C/ Villanueva 11,<br>301 MADRID o bien a través de los formularios que se encuentran a su disposición en la dirección anteriormente citado.                                                                                                    |  |  |  |  |  |  |
| all · Accepto los términos y condiciones                                                                                                    |  |  |  |  |  |  |
| Cancelar Aceptar 🗸                                                                                                    |  |  |  |  |  |  |

Si se pulsa en "Cancelar" se volverá a la pantalla de login.

Al pulsar en aceptar se mostrará un aviso informativo al usuario.

| ¡Atención!                                                |         |
|-----------------------------------------------------------|---------|
| Se han aceptado los Términos y condiciones correctamente. |         |
| Por favor, pulsa en Aceptar para acceder a la plataforma. | Aceptar |

#### 4.2. Siguientes accesos

Una vez se hayan aceptado las condiciones, el usuario al introducir sus credenciales accederá directamente a la aplicación.

### 5. Validación de recetas

La validación de una receta supone realizar la consulta de la autenticidad de la misma y de su estado.

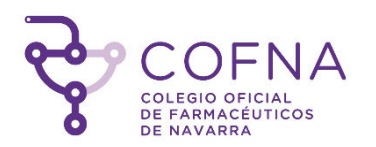

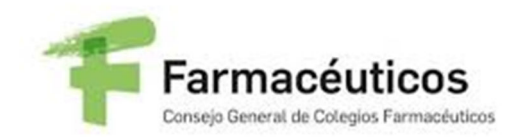

Para acceder a la pantalla de validación pulsaremos en la pestaña del menú izquierdo. En la pantalla a la que accedemos vemos el campo 'CVE' para introducir el código de verificación. Es un campo obligatorio.

| stema de<br>le la rece | e validación<br>eta privada |       |                                                                                                    |                                                         |                                                                                                    | 🛔 CD_OMC       |
|------------------------|-----------------------------|-------|----------------------------------------------------------------------------------------------------|---------------------------------------------------------|----------------------------------------------------------------------------------------------------|----------------|
|                        |                             |       |                                                                                                    | Validación d                                            | e recetas                                                                                                    |                |
| ar                     |                             |       |                                                                                                    | Validacion d                                            |                                                                                                    |                |
|                        | CVE                         |       | Código de verificación                                                                                                    |                                                         | ✔ Validar 🖉 Limpiar                                                                                                    |                |
|                        | Datos do la                 | 3 100 | ate                                                                                                    |                                                         |                                                                                                    |                |
|                        | Nº de receta                | arec  |                                                                                                    |                                                         |                                                                                                    |                |
|                        | Nº de colegiad              | lo    |                                                                                                    | Col                                                     | egiado                                                                                                    |                |
|                        | Email                       |       |                                                                                                    | Telé                                                    | ifono                                                                                                    |                |
|                        |                             |       |                                                                                                    |                                                         |                                                                                                    |                |
|                        |                             |       |                                                                                                    |                                                         |                                                                                                    |                |
|                        |                             |       |                                                                                                    |                                                         |                                                                                                    |                |
|                        |                             |       |                                                                                                    |                                                         |                                                                                                    |                |
|                        |                             |       |                                                                                                    |                                                         |                                                                                                    |                |
|                        |                             |       | 12.0                                                                                                    |                                                         |                                                                                                    |                |
|                        |                             |       | A CONT                                                                                                    | CONSEJO GENI                                            | RAL                                                                                                    |                |
|                        |                             |       | UMIC OMIC                                                                                                    | MÉDICA COLEGIAL DE COLEGIOS OFI<br>DE ESPAÑA DE MÉDICOS | CIALES                                                                                                    |                |
|                        |                             |       | Nº da Pasata: 60 14/20                                                                                                    |                                                         |                                                                                                    |                |
|                        |                             |       | BECETA MÉDICA PA                                                                                                    | RA ASISTENCIA SA                                        | NITARIA PRIVADA                                                                                                    | 7              |
|                        |                             | -     | PRESCRIPCIÓN Consignar el medicamento: DCI o marca                                                                                                    | Duración del tratamiento                                | PACIENTE (Nombre, apellidos, año de nacimiento y                                                                                                    | -              |
|                        |                             |       | forma farmacéutica, vía de administración, dosis por unidad y<br>unidades por envase. (Datos correspondientes en caso de                                                                  |                                                         | nº de DNI / NIE / pasaporte)                                                                                                    |                |
|                        |                             |       | producto sanitario).                                                                                                    | Posología                                               | -                                                                                                    |                |
|                        |                             |       | Núm. envases / unidades:                                                                                                    | Linidadaa Dauta                                         | -                                                                                                    |                |
|                        |                             |       |                                                                                                    | Unidades Paula                                          | -                                                                                                    |                |
|                        |                             | A     |                                                                                                    |                                                         |                                                                                                    | -              |
|                        |                             | VAD   |                                                                                                    | Nº orden dispensación                                   | Dr. Nombre Apellido Prueba                                                                                                    |                |
|                        |                             | PBI   |                                                                                                    | Fecha prevista dispensación                             | Núm. Colegiado:999900055                                                                                                    |                |
|                        |                             | CA    |                                                                                                    |                                                         | Plaza DE LAS CORTES                                                                                                    |                |
|                        |                             | ÉDI   |                                                                                                    | Firma de Farmacéutico                                   | Email: aa@bb.es                                                                                                    |                |
|                        |                             | AM    |                                                                                                    |                                                         | Tlfno/Fax: +349999999999<br>Fecha de la prescripción * / /                                                                                                    |                |
|                        |                             | E     | Información al Farmacéutico, en su caso                                                                                                    | Motivo de la sustitución                                | FARMACIA (NIF/CIF, datos de identificación y fecha de                                                                                                    | _              |
|                        |                             | REC   |                                                                                                    |                                                         | dispensacion)                                                                                                    |                |
|                        |                             |       |                                                                                                    |                                                         |                                                                                                    |                |
|                        |                             |       |                                                                                                    |                                                         |                                                                                                    | -              |
|                        |                             |       | La validez de esta receta expra a los 10 días naturales de<br>la fecha prevista para la dispensación, o en su defecto de la<br>fecha de prescripción. La medicación prescrita no superará |                                                         | Lin compensation de la casadació de na ancia o se a la constructiva o de la devica de la casadació de la casadació de la casadació y control de la prescripció<br>referiencia de la casadació de la casadació y control de la prescripció<br>referiencia ad somo en un fictero de la famacia de Signersadora para de<br>la casadació de la casadació de la casadació de la casadació de la casadació de la casadació de la casadació de<br>entre de la casadació de la casadació de la | a<br>0<br>8    |
|                        |                             |       | los 3 meses de tratamiento. La recota es válida para una<br>única dispensación en la farmacia. Esta receta podrá ser<br>dispensada en cualquier oficina de farmacia del territorio        |                                                         | cumplimiento a la obligación establecida en el RD 1718/2010. Se<br>informa que padrá ejercitar sus devenhos de acoso n rectificació<br>canselación y oposición en la dirección del prescriptor y/o de la farmaci                                                                                                    | ie<br>n,<br>ia |
|                        |                             |       | nacional.                                                                                                    | WIGq4Mfzy1byIFr8/t8aLIC                                 | TI=                                                                                                    |                |
|                        |                             |       |                                                                                                    |                                                         |                                                                                                    | _              |
|                        |                             |       |                                                                                                    |                                                         |                                                                                                    |                |
|                        |                             |       |                                                                                                    |                                                         |                                                                                                    |                |
|                        |                             |       |                                                                                                    |                                                         |                                                                                                    |                |
|                        |                             |       |                                                                                                    |                                                         |                                                                                                    |                |
|                        |                             |       |                                                                                                    |                                                         |                                                                                                    |                |

Una vez introducido el CVE pulsamos el botón "VALIDAR". El sistema realiza la validación del CVE y mostrará el resultado de la operación. Si se ha realizado la acción correctamente se muestra un mensaje informativo.

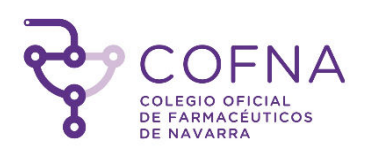

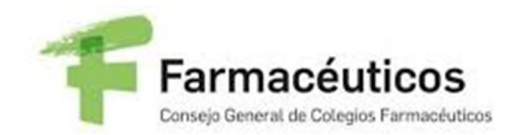

| de la re  | ceta privada                                                              |                   |                   |       |                |                                           | ECD_OWC |
|-----------|---------------------------------------------------------------------------|-------------------|-------------------|-------|----------------|-------------------------------------------|---------|
| Validar   |                                                                           |                   |                   | Valid | loción do rocc | tas                                       |         |
| )ispensar |                                                                           |                   |                   | Valiu | acion de rece  | as an an an an an an an an an an an an an |         |
| nular     | CVE                                                                       | 20p+DhC7oFVsYPnNr | rrN7znb07cl=      |       | ✓ √alidar      | / Limpiar                                 |         |
|           |                                                                           |                   |                   |       |                |                                           |         |
|           |                                                                           |                   |                   |       |                |                                           |         |
|           |                                                                           |                   |                   |       |                |                                           |         |
|           | Datos de la rec                                                           | eta               |                   |       |                |                                           |         |
|           | Datos de la rec<br>Estado de la receta                                    | eta               | ~                 |       |                |                                           |         |
|           | Datos de la rec<br>Estado de la receta<br>Nº de receta                    | eta               | <b>V</b><br>13-27 |       |                |                                           |         |
|           | Datos de la rec<br>Estado de la receta<br>Nº de receta<br>Nº de colegiado | eta<br>T          | 13-27             |       | Colegiado      | MARIA SOLEDAD ALGABA GALLEGOS             |         |

Si se valida una receta ya dispensada se muestra el siguiente error:

|                              | Validación de recetas                                        |
|------------------------------|--------------------------------------------------------------|
|                              | Validación de recetas                                        |
| BByCI1Zye7VuKXDYAuDNJu4doCU= | Validar // Limplar                                           |
|                              |                                                              |
| e la receta                  |                                                              |
| la receta 🗙                  | Error La receta para el CVE consultado ya ha sido dispensada |
| ta                           |                                                              |
| giado                        | Colegiado                                                    |
|                              | Teléfono                                                     |
| 1                            | BByCI1Zye7VuKXDYAuDNUu4doCU=                                 |

Si se valida una receta con código CVE inexistente se muestra el siguiente error:

| Validar   |                     |                     |        | Validación de r | recetas                                     |
|-----------|---------------------|---------------------|--------|-----------------|---------------------------------------------|
| Dispensar |                     |                     |        |                 |                                             |
| Anular    | CVE                 | BByCI1Zye7VuKXDYAuE | NJu4do | ✓ Va            | lidar 🧷 Limplar                             |
|           |                     |                     |        |                 |                                             |
|           | Datas de la reas    |                     |        |                 |                                             |
|           | Datos de la rece    | eta                 |        | _               | No existe una receta para el CVE consultado |
|           | Estado de la receta |                     | ^      | Error           |                                             |
|           | Nº de receta        |                     |        |                 |                                             |
|           | N° de colegiado     |                     |        | Colegiao        | 10                                          |
|           | Email               |                     |        | Teléfono        |                                             |

6. Dispensación de recetas

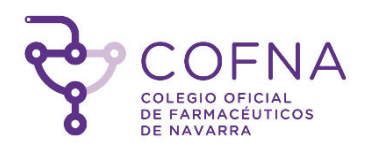

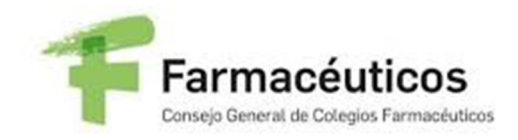

del menú

La dispensación de una receta supone realizar la modificación de su estado, pasando a estar como receta dispensada no pudiendo volver a ser dispensada.

Para acceder a la pantalla de dispensación pulsaremos en la pestaña

izquierdo. En la pantalla a la que accedemos vemos el campo '*CVE*' para introducir el código de verificación. Es un campo obligatorio.

|                  | IC       |                                                                                                    |                                                                                                    | • CD_C |
|------------------|----------|----------------------------------------------------------------------------------------------------|----------------------------------------------------------------------------------------------------|--------|
| spensar<br>nular |          |                                                                                                    | Dispensación de recetas                                                                                                    |        |
| CVE              |          | Código de venticación                                                                                                    | → Dispensar /                                                                                                    |        |
| Dat              | os de la | receta                                                                                                    |                                                                                                    |        |
| Nº de            | e receta |                                                                                                    | Palavista                                                                                                    |        |
| Emai             | ll       |                                                                                                    | Teléfono                                                                                                    |        |
|                  |          |                                                                                                    |                                                                                                    |        |
|                  |          |                                                                                                    |                                                                                                    |        |
|                  |          |                                                                                                    |                                                                                                    |        |
|                  |          |                                                                                                    |                                                                                                    |        |
|                  |          | - <b>L</b>                                                                                                    |                                                                                                    |        |
|                  |          | OM                                                                                                    | C S ensuration consetu denseral encoded encodes encoded encodes encoded encodes encoded encodes encoded encodes encoded encodes encoded encodes encoded encodes encoded encodes encoded encodes encoded encodes encoded encodes encoded encodes encoded encodes encoded encodes encoded encodes encoded encodes encoded encodes encodes encodes encode |        |
|                  |          | Nº de Receta: 99-14420                                                                                                    |                                                                                                    |        |
|                  |          | RECETA MÉDICA P                                                                                                    | ARA ASISTENCIA SANITARIA PRIVADA                                                                                                    |        |
|                  |          | FRESCRIPCION Consignar el medicamento: DCI o ma<br>forma farmacéutica, vía de administración, dosis por unida<br>unidades por envase. (Datos correspondientes en caso<br>producto conitario)                                                             | dy de Duración dei tratamiento paciente apellidos, año de nacimiento y<br>nº de DNI / NIE / pasaporte)                                                                                                    |        |
|                  |          | Núm. envases / unidades:                                                                                                    | Posología                                                                                                    |        |
|                  |          |                                                                                                    | Unidades Pauta                                                                                                    |        |
|                  | /ADA     |                                                                                                    | PRESCRIPTOR (datos de identificación y firma)                                                                                                    |        |
|                  | A PRIV   |                                                                                                    | Fecha prevista dispensación Vinno Colegiado:99900055                                                                                                    |        |
|                  | ÉDIC/    |                                                                                                    | Firma de Farmacéutico Email: aa@bb.es                                                                                                    |        |
|                  | ETA M    |                                                                                                    | Timo/rax: +3499999999           Fecha de la prescripción *                                                                                                    |        |
|                  | RECE     | Información al Farmacéutico, en su caso                                                                                                    | Motivo de la sustitución FARMACIA (NIF/CIF, datos de identificación y fecha de dispensacion)                                                                                                    |        |
|                  |          |                                                                                                    | Desabastecimiento                                                                                                    |        |
|                  |          | * La validez de esta receta expira a los 10 días naturales de<br>la fecha prevista para la disponsación, o en su defecto de la<br>fecha de prescripción. La medicación prescrita no superará<br>los 3 mases de tratamiento. La recena se valida para uma | En couplimiente du lo conductiva en el artículo de la Conductiva en el artículo de de la Conductiva en<br>1979, y u la visiona de una da conductiva en el artículo de la conductiva en el artículo de la presión y unartículo de la presión y unartículo de la presión y |        |
|                  |          | unica dispensacion en la tarmacia. Esta receta pola ser<br>dispensada en cualquier oficina de farmacia del territorio<br>nacional.                                                                                                    | WIGq4Mfzy1byIFr8/t8aLICTI=                                                                                                    |        |
|                  |          |                                                                                                    | ·                                                                                                    |        |
|                  |          |                                                                                                    |                                                                                                    |        |
|                  |          |                                                                                                    |                                                                                                    |        |
|                  |          |                                                                                                    |                                                                                                    |        |
|                  |          |                                                                                                    |                                                                                                    |        |
|                  |          |                                                                                                    |                                                                                                    |        |
|                  |          |                                                                                                    |                                                                                                    |        |
|                  |          |                                                                                                    |                                                                                                    |        |
|                  |          |                                                                                                    |                                                                                                    |        |

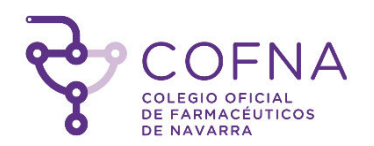

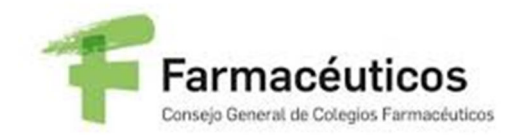

El sistema realiza la validación del CVE y después la dispensación de la receta y mostrará el resultado de la operación. Si se ha realizado la acción correctamente se muestra un mensaje informativo.

| de la re  | de validación<br>eceta privada                                               |                                                |                     |                        |
|-----------|------------------------------------------------------------------------------|------------------------------------------------|---------------------|------------------------|
| Validar   |                                                                              |                                                | Dienoneogión do roc | otoc                   |
| Dispensar | -                                                                            |                                                | Dispensación de rec | elas                   |
| Anular    | суе ввус                                                                     | 211Zye7VuKXDYAuDNJu4doCU=                      | → Dispensar         | Jumpiar                |
|           | Dispensación                                                                 | de receta: La receta se ha dispensado correcta | mente               |                        |
|           |                                                                              |                                                |                     |                        |
|           | Detre de la receta                                                           |                                                |                     |                        |
|           | Datos de la receta                                                           |                                                |                     |                        |
|           | Datos de la receta<br>Estado de la receta                                    | ~                                              |                     |                        |
|           | Datos de la receta<br>Estado de la receta<br>Nº de receta                    | 99-14421                                       |                     |                        |
|           | Datos de la receta<br>Estado de la receta<br>Nº de receta<br>Nº de colegiado | 99-14421<br>999900055                          | Colegiado           | Nombre Apellido Prueba |

Si el CVE ya ha sido dispensado anteriormente se mostrará el siguiente error:

| 💆 Sistema valio                                        | dación receta privada 🗙 🕂                                                            |                           |               |                                                        |
|--------------------------------------------------------|--------------------------------------------------------------------------------------|---------------------------|---------------|--------------------------------------------------------|
| $\leftrightarrow \                                   $ | prevalidareceta.nodofar                                                              | ma.es/omcPresentations-pr | e/login.xhtml |                                                        |
| Sistema de la ree                                      | de validación<br>ceta privada                                                        |                           |               | 2                                                      |
| Validar                                                |                                                                                      |                           |               | Dispensación de recetas                                |
| Dispensar                                              |                                                                                      |                           |               |                                                        |
| Anular                                                 | CVE                                                                                  | 6ZhgXJNhXadvieTN5Et4      | dLiGgNI=      | ◆ Dispensar                                            |
|                                                        | Datos de la recet<br>Estado de la receta<br>Nº de receta<br>Nº de colegiado<br>Email | a                         | ×             | La receta para el CVE consultado ya ha sido dispensada |

Si no se introduce un valor en el campo 'CVE' mostrará un mensaje de error.

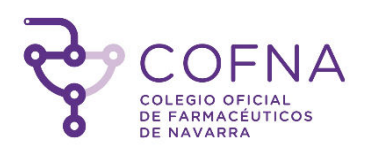

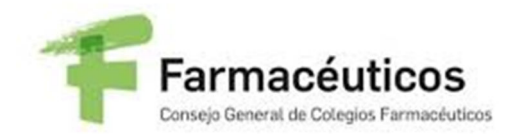

| $\mathfrak{G}$ Sistem | C 🔒 prevalidareceta.no                                   | +<br>dofarma.es/omcPresentations-pre/logi | n.xhtml      |     |                       |           |
|-----------------------|----------------------------------------------------------|-------------------------------------------|--------------|-----|-----------------------|-----------|
| Sist<br>de            | ema de validación<br>la receta privada                   |                                           |              |     |                       |           |
| Validar<br>Dispensa   | r                                                        |                                           |              | Dis | pensación de rece     | etas      |
| Anular                | CVE                                                      | Código de verificación                    |              |     | ➔ Dispensar           | ♂ Limpiar |
|                       | 8 Error CVE                                              | E: Debe introducir un                     | valor de CVE |     |                       |           |
|                       | Datos de la re<br>№ de receta<br>№ de colegiado<br>Email | eceta                                     |              |     | Colegiado<br>Teléfono |           |

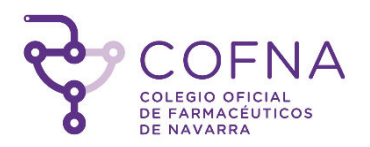

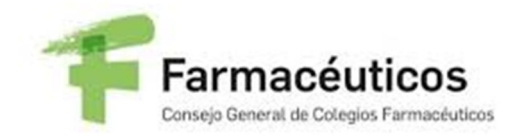

### 7. Anulación de dispensación de recetas

La anulación de la dispensación de una receta supone realizar la modificación de su estado, pasando a estar como receta dispensable.

Para acceder a la pantalla de anulación pulsaremos en la pestaña del menú izquierdo. En la pantalla a la que accedemos vemos el campo '*CVE*' para introducir el código de verificación. Es un campo obligatorio.

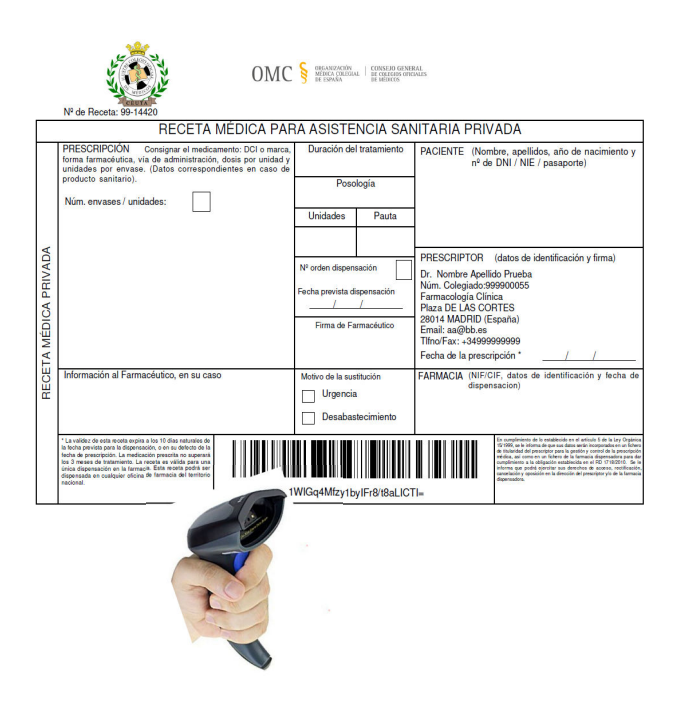

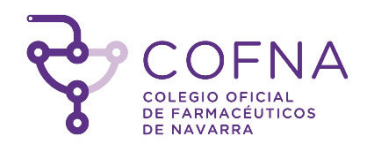

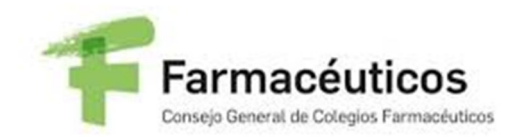

Una vez introducido el CVE pulsamos el botón **\*** Anular. El sistema realiza la anulación de la dispensación de la receta y mostrará el resultado de la operación. Si se ha realizado la acción correctamente se muestra un mensaje informativo.

| Sistema d<br>de la rec | le validación<br>eta privada |                                           |                             |                     |
|------------------------|------------------------------|-------------------------------------------|-----------------------------|---------------------|
| Validar                |                              |                                           | Δ                           | nulación de recetas |
| Dispensar              |                              |                                           | 14                          |                     |
| Anular                 | CVE                          | 6ZhgXJNhXadvieTN5Et4dLIGgNI=              |                             | 🗙 Anular 🖉 Limpiar  |
|                        | Anulación o                  | le receta: La dispensación de la receta s | e ha anulado correctamente. |                     |
|                        |                              |                                           |                             |                     |
|                        | Resultado de la              | operacion                                 |                             |                     |
|                        | Estado de la receta          | ×                                         |                             |                     |
|                        | sistema no se                | lo permitirá, mostrando un mens           | aje con el error.           |                     |

| Servicio de<br>Recetas | Revicio de Validación de<br>Recetas de la OMC                                                                       |                              |                    |  |  |  |  |  |
|------------------------|----------------------------------------------------------------------------------------------------|------------------------------|--------------------|--|--|--|--|--|
| Dispensar              | Apulación do recetos                                                                                                |                              |                    |  |  |  |  |  |
| Anular                 | Anulacion de Tecelas                                                                                                |                              |                    |  |  |  |  |  |
|                        | CVE *                                                                                                    | IVTZHEt7oWAMU2nknuaQMdUPcyA= | 🗙 Anular 🖉 Limpiar |  |  |  |  |  |
|                        | Usuario no válido: El usuario con el que está intentando hacer la anulación no es el mismo que hizo la dispensación |                              |                    |  |  |  |  |  |
|                        | Resultado de la operacion                                                                                           |                              |                    |  |  |  |  |  |

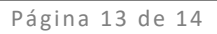

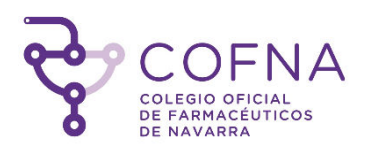

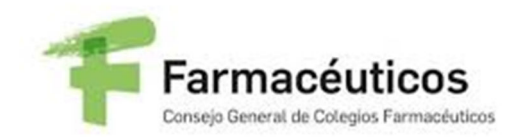

## 8. Logout

Para poder salir de la aplicación y acceder con otro usuario se pulsa sobre la flecha que aparece junto al nombre de usuario (esquina superior derecha). Nos llevará a la pantalla de login nuevamente.

| Servicio de<br>Receta | e Validación de<br>s de la OMC |                         | LCD_OMC2 | • |
|-----------------------|--------------------------------|-------------------------|----------|---|
| Dispensar<br>Anular   |                                | Dispensación de recetas | L        | ] |
|                       | OVE                            |                         |          |   |